1.「スタート」→「コントロールパネル」を起動します。

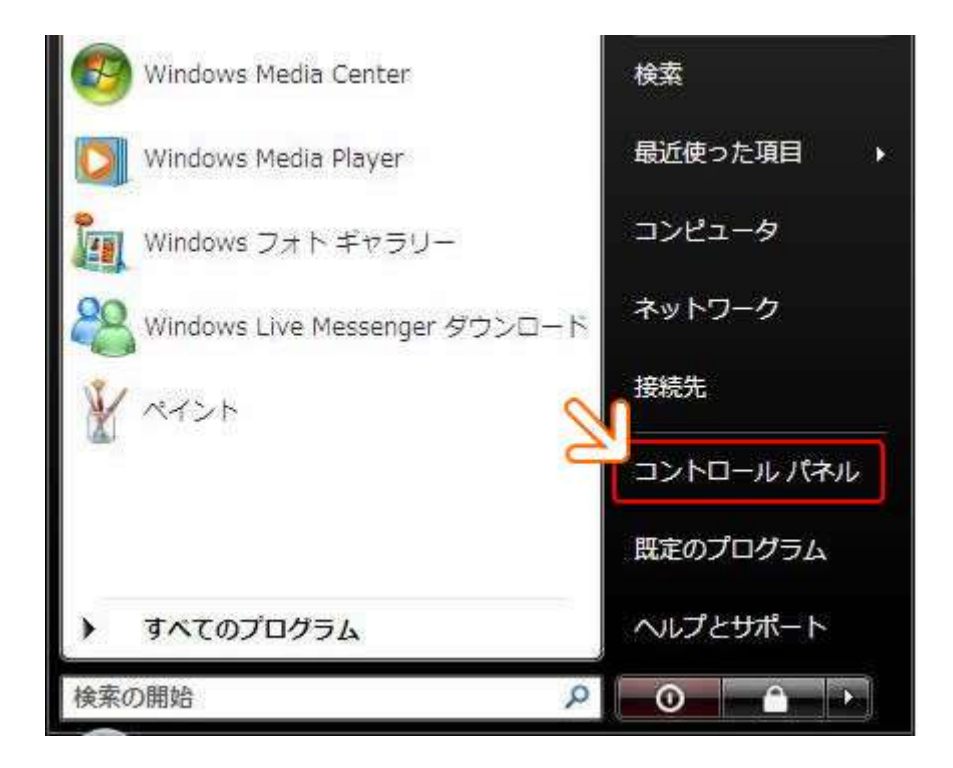

2.「ネットワークとインターネット」をクリックします。

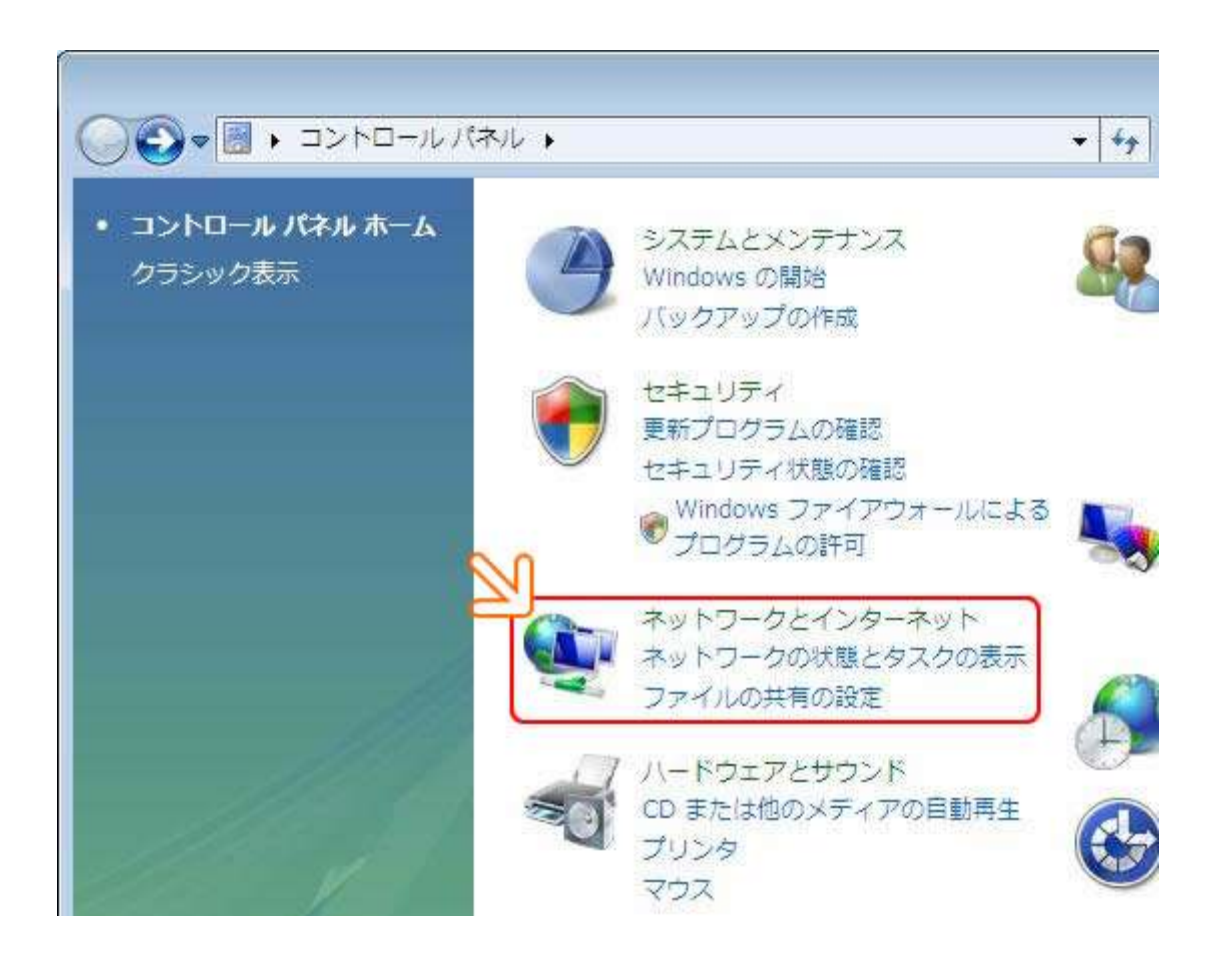

3.「ネットワークと共有センター」をクリックします。

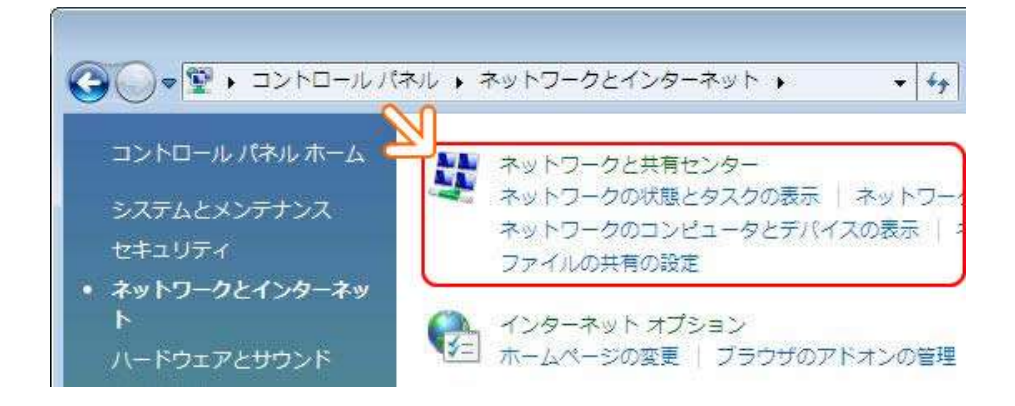

## 4.「接続またはネットワークのセットアップ」をクリックします。

| ・ ジャークと                                                                                                    | 共興センター                           | ▼ 4 検索                 |           |  |
|----------------------------------------------------------------------------------------------------|----------------------------------|------------------------|-----------|--|
| 420                                                                                                    | ネットワークと共有センター                    |                        |           |  |
| コンピュータとデバイスの表示                                                                                                 |                                  |                        | ブル マップを表示 |  |
| ・<br>ネットワークに接続                                                                                                 |                                  |                        |           |  |
| 接続またはネットワークのセ<br>ットアップ                                                                                         | VISTATEST-P                      | c ネットワーク               | インターネット   |  |
| ネットワーク接続の管理                                                                                                    |                                  |                        |           |  |
| Net cielle                                                                                                    | シャトワーク (ノビリッ                     | クネットワーク)               | カスタマイズ    |  |
|                                                                                                    | アクセス                             | ローカルとインターネット           |           |  |
| the second second second second second second second second second second second second second second second s | 接機                               | ローカル エリア接続             | 状態の表示     |  |
| 119                                                                                                    | 23 共有と探索                         |                        |           |  |
| 21111 - 1                                                                                                    | ネットワーク探索                         | • 無効                   | ۲         |  |
|                                                                                                    | ファイル共有                           | • 無効                   | ۲         |  |
|                                                                                                    | パブリック フォルダ共有                     | * #32                  | ۲         |  |
| 11                                                                                                    | プリンタ共有                           | ■ 単効(プリンタがインストールされて    | いません) 📀   |  |
| 100.001                                                                                                    | パスワード保護共有                        | <ul> <li>有效</li> </ul> | ۲         |  |
| Windows ファイアウォール                                                                                               | メディア共有                           | <ul> <li>無効</li> </ul> | ۲         |  |
| インターマットオプション                                                                                                   | <b>料算しているすべてのファイルとファルガラ表目します</b> |                        |           |  |

5.「インターネットに接続します」をクリックし、「次へ(N)」をクリックします。

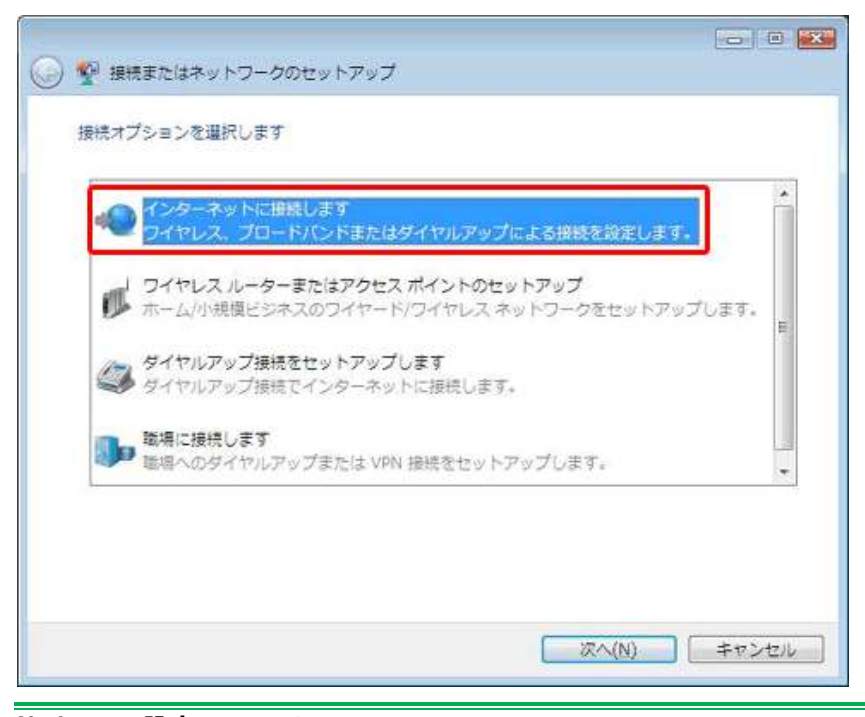

NetLaputa 設定マニュアル

5. 「ブロードバンド(PPPoE)(R)」をクリックします。

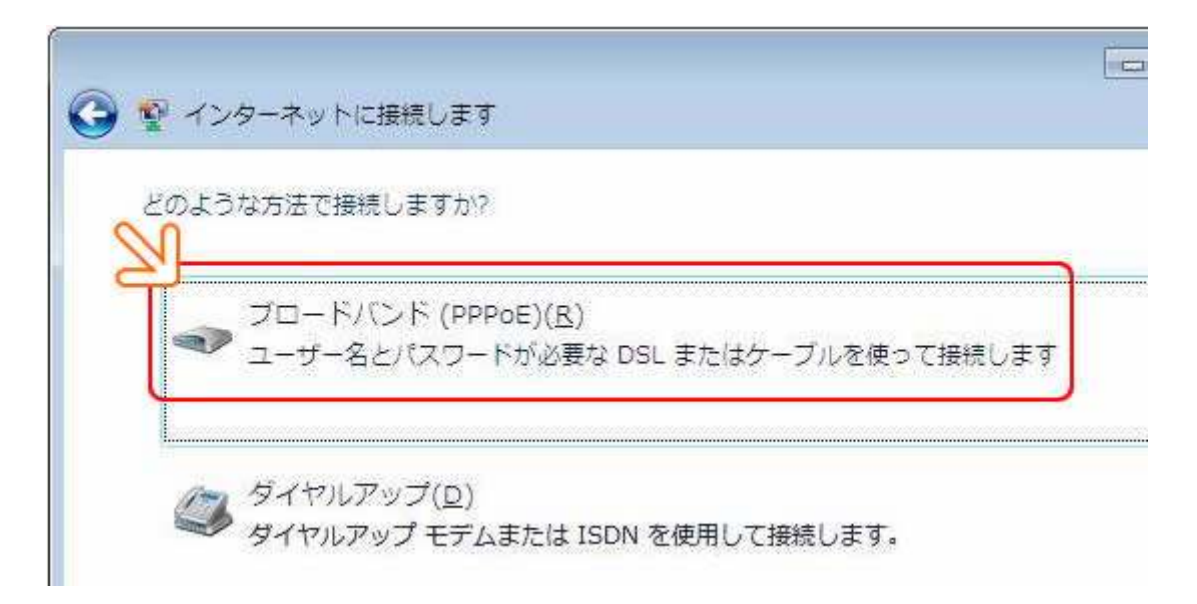

6. 「インターネットに接続します」のセットアップ画面が表示されましたら、以下の内容を設定し「接続」をクリック します。

|        | ・フレッツ ADSL をご利用の場合は下記のように設定がされていることを確認します。          |
|--------|-----------------------------------------------------|
|        | 例:laputaro@ad.netlaputa.com                         |
| ユーザ名入力 | ・Bフレッツをご利用の場合はタイプにより接続 ID 後半が異なりますので下記をご参照ください。     |
|        | 例:マンション(集合住宅)タイプの場合→laputaro@b-man.netlaputa.com    |
|        | 例:ハイパーファミリー(戸建)タイプの場合→laputaro@b-f100.netlaputa.com |
|        |                                                     |

パスワード・ご指定の接続 パスワードを入力ください。

※接続名(N)は任意で設定できますが、プロバイダ名(例:NetLaputa 等)を入れていただくと後々便利です。

| ユーザー名(U);               | ※請書をご確認ください※                  |  |
|-------------------------|-------------------------------|--|
| /<br>パスワード( <u>P</u> ): | •••••                         |  |
| 1.11.54                 | パスワードの文字を表示する(S)              |  |
| រា                      | このパスワードを記憶する( <u>R</u> )      |  |
| 接続名( <u>N</u> ):        | NetLaputa                     |  |
| このオプションによって             | こ、このコンピュータにアクセスがあるすべての人がこの接続を |  |
| えるようになります。              | 続を使うことを許可する( <u>A</u> )       |  |
| 😻 🗐 他の人がこの接続            |                               |  |
| 😻 🔲 他の人がこの接続            |                               |  |

7. 下記の通り、画面が表示されましたら接続設定は完了です。「閉じる(C)」ボタンをクリックします。

| 🎧 🧟 インターネットに接続します                                                     |          |
|-----------------------------------------------------------------------|----------|
| NetLaputa に接続中                                                        |          |
|                                                                       | <u> </u> |
|                                                                       |          |
| •                                                                     |          |
| 💱 インターネットに接続します                                                       |          |
| インターネットに接続されています                                                      |          |
| i 🦣 — — 🏈                                                             |          |
| ◆ 今すぐインターネットを参照します(I)                                                 |          |
|                                                                       |          |
| 次にインターネットに接続するには、[スタート] ボタンをクリックし、[接続先] をクリックします。それから、作成した接続をクリックします。 | ~ ~      |
|                                                                       |          |

8. 接続中、タスクバー表示された状態アイコンが変化します。接続を切断するにはこの状態アイコンをマウスの 右ボタンでクリックし、表示されたメニューの中から「切断」→「(6.で設定した名称)[例:NetLaputa]」をクリックしま す。「スタートメニュー」より「接続先」をクリックし、"ネットワークに接続"画面で切断することも可能です。

9. 以上で、設定が完了します。